## 袋井市情報配信サービス 「メローねっと」

## メール受信での配信カテゴリ変更方法

※お使いの端末により、表示画面は若干異なる場合があります。

●袋井市企画政策課シティプロモーション室 0538-44-3104

kikaku@citry.fukuroi.shizuoka.jp

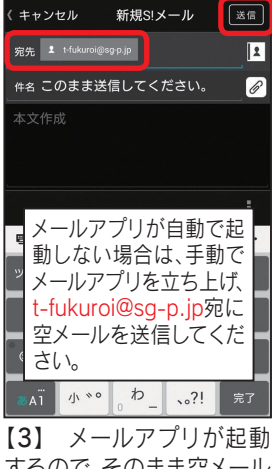

するので、そのまま空メール を送信します。

| × Plus+   登録内容編集<br>https://plus.sugumail.com/usr/fukuroi 🤤 :                                        |
|----------------------------------------------------------------------------------------------------|
| 袋井市情報配信サービス「メローねっと」                                                                                  |
| 日本語 ~                                                                                                |
| 登録内容編集                                                                                               |
| 配信カテゴリ選択                                                                                             |
| 緊急・災害情報 必須                                                                                           |
| 緊急時や災害時などに、市から重要なお知らせを配信しま<br>す。                                                                     |
| 防災情報                                                                                                 |
| 地震情報、気象情報、雷注意報情報、津波情報を配信します。                                                                         |
| 地震情報 🗹                                                                                               |
| 袋井市で震度3以上が観測された場合に配信します。<br>また、東海トラフ地原胞時機能が発表された場合も                                                  |
| □ 地震情報<br>袋井市で震度3以上が観測された場合に配信します。<br>また、東京にちつつ専用回路経営をまった場合を<br>・・・・・・・・・・・・・・・・・・・・・・・・・・・・・・・・・・・・ |

【6-1】「登録内容編集」画 面が表示されますので、配信 カテゴリ選択にて…

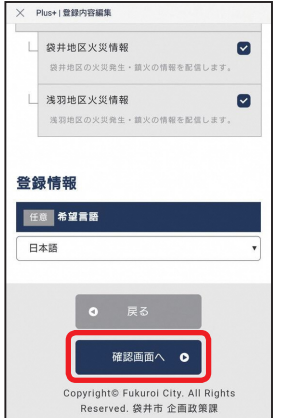

配信カテゴリを選択 [7] し終えたら、一番下の「確認 画面へ」を押します。

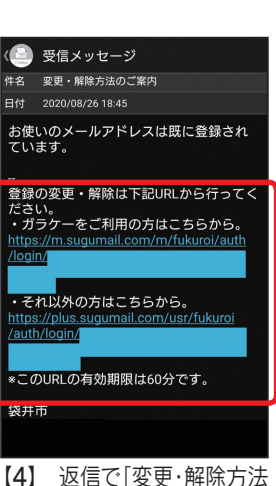

のご案内|が届きますので、記 載のURLにアクセスします。

| R5 8     | 5 情報                      |
|----------|---------------------------|
| 地1<br>す。 | 2.情報、気象情報、雷注意報情報、津波情報を配合し |
| Ц        | 地震情報                      |
|          | 袋井市で要度3以上が観測された場合に配信します   |
|          | また、南海トラフ地震臨時情報が発表された場合も   |
|          | 配信します。                    |
| Ц        | 気象情報                      |
|          | 袋井市に大雨、大雪、暴風、暴風雪、波浪、高 60  |
|          | 各警報・特別警報、洪水警報、土砂災害警戒情報、   |
|          | 記錄的短時間大雨情報、指定河川洪水予報(原     |
|          | 川、太田川)が発表及び解除された場合に配信しま   |
|          | 7.                        |
| Ц        | 雷注意報情報                    |
|          | 袋井市に雷注意報が発表又は解除された場合にとい   |
|          | します。                      |
| L        | 津波情報                      |
|          | 静岡県の沿岸部に津波注意報、津波警報、大津支    |

をチェックし直してください。

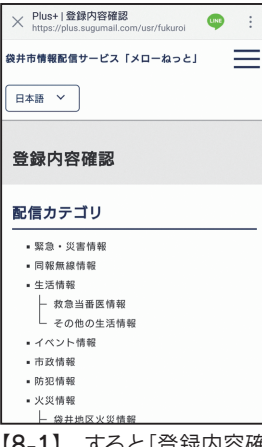

【8-1】 すると「登録内容確 認」画面になりますので、内 容を確認し…

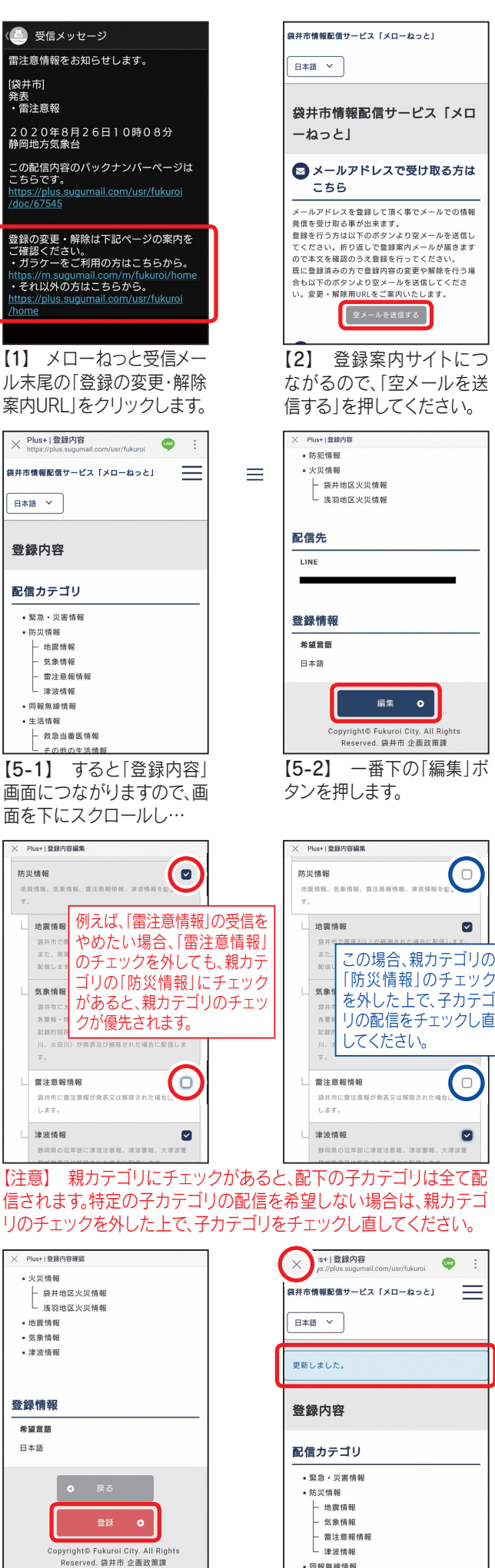

【8-2】 一番下の[登録]画 面を押してください。

UNE 袋井市情報配信サービス「メローねっと」 -津波情報 • 同報無線情報

0

 $\Box$ 

 $\Box$ 

【9】「更新しました」と表示 されたら変更終了です。 (左上の×で画面を閉じます)